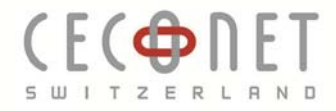

# TP Link TL-WR702N einrichten als WLAN Adapter für Epson Projektoren

# 1. Infrastruktur Mode

1.1. Mit WLAN TP-LINK\_xxxx verbinden

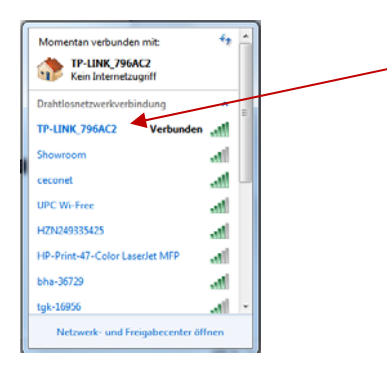

# 1.2. Kennwort ist auf der Unterseite des Gerätes zu finden

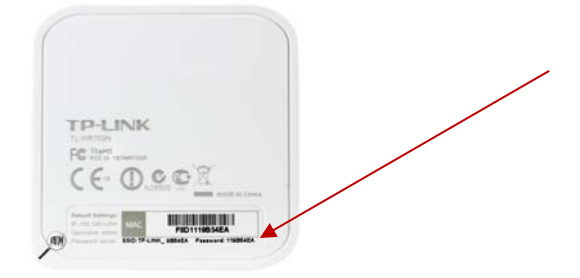

1.3. Browser öffnen und als URL 192.168.0.254 öffnen

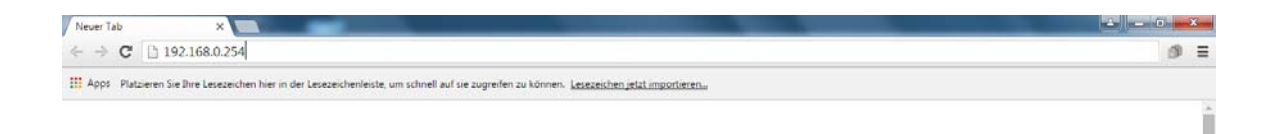

Hintermättlistrasse 1 | T +41 62 887 27 37 CH-5506 Mägenwil

info@ceconet.ch F +41 62 887 27 39 www.ceconet.ch

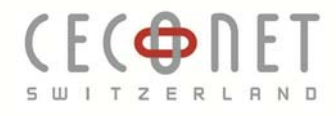

# 1.4. Anmelden (User:admin PW:admin)

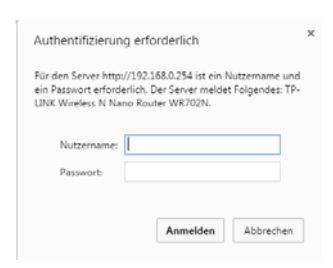

### 1.5. Quick Setup

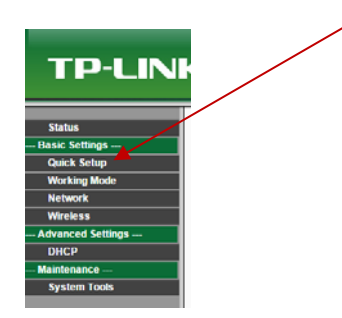

### 1.6. Next

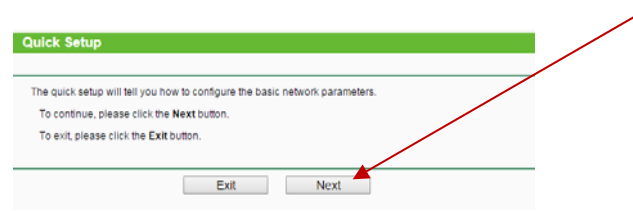

## 1.7. Client wählen

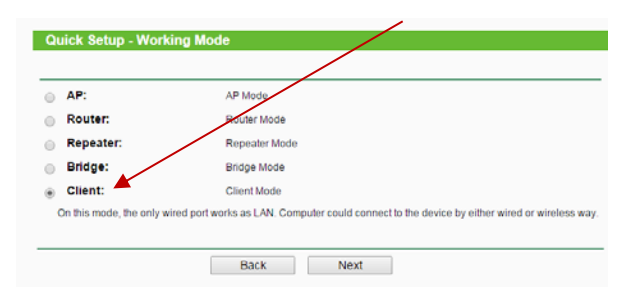

Hintermättlistrasse 1 | T +41 62 887 27 37 CH-5506 Mägenwil

info@ceconet.ch F +41 62 887 27 39 www.ceconet.ch

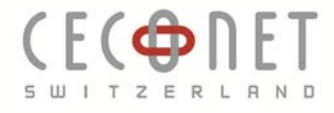

# 1.8. Suchen des bestehendem WLAN (Survey)

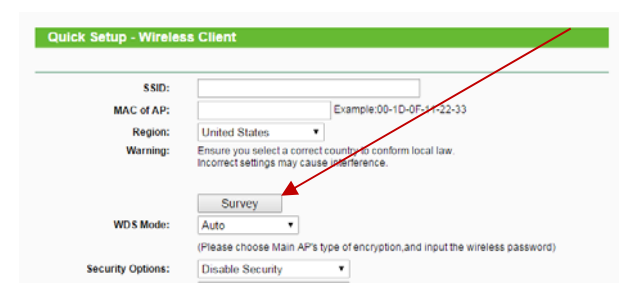

### 1.9. Bestehendes WLAN Auswählen

| AP count 13 |                   |                                |        |         |          |         |  |  |
|-------------|-------------------|--------------------------------|--------|---------|----------|---------|--|--|
| D           | BSSID             | SSID                           | Signal | Channel | Security | Choose  |  |  |
| 1 8         | BC-F6-85-72-F0-90 | ceconet                        | 55dB   | 7       | WPA/WPA2 | Connect |  |  |
| 2           | 56-FA-3E-36-B0-D3 | UPC Wi-Free                    | 34dB   | 6       | WPA2     | Connect |  |  |
| 3 5         | 54-FA-3E-36-B0-D3 | HZN249335425                   | 31dB   | 6       | WPA2-PSK | Connect |  |  |
| 4 [         | D8-5D-E2-0A-92-47 | HP-Print-47-Color LaserJet MFP | 30dB   | 6       | WPA2-PSK | Connect |  |  |
| 5 (         | 00-26-42-3B-D5-B0 | bha-36729                      | 26dB   | 1       | WPA/WPA2 | Connect |  |  |
| 6 [         | D0-D4-12-D0-B2-88 | tgk-16956                      | 25dB   | 1       | WPA/WPA2 | Connect |  |  |
| 7 F         | FC-75-16-78-08-50 | ceconet                        | 16dB   | 1       | WPA/WPA2 | Connect |  |  |
| 8 (         | C4-14-3C-38-47-A0 | sapa                           | 11dB   | 11      | WPA2     | Connect |  |  |
| 9 (         | C4-14-3C-38-47-A2 | sapamobile                     | 10dB   | 11      | WPA2-PSK | Connect |  |  |
| 10          | C4-14-3C-38-47-A1 | sapaguest                      | 10dB   | 11      | OFF      | Connect |  |  |
| 11          | C4-14-3C-38-47-A3 |                                | 10dB   | 11      | WPA2-PSK | Connect |  |  |
| 121         | 14-49-E0-70-16-19 | UPC Wi-Free                    | 3dB    | 6       | WPA2     | Connect |  |  |
| 13          | 2C-59-E5-F1-8B-53 | HP-Print-53-Officejet Pro 8600 | 2dB    | 11      | WPA2-PSK | Connect |  |  |

### 1.10. WLAN Kennwort eingeben

| \$ \$ID:             | ceconet                                                                                                 |
|----------------------|----------------------------------------------------------------------------------------------------|
| MAC of AP:           | BC-F6-85-72-F0-90 Example:00-1D-0F-11-22-33                                                             |
| Region:              | Switzerland                                                                                             |
| Warning:             | Ensure you select a correct country to conform local law.<br>Incorrect settings may cause interference. |
|                      | Survey                                                                                                  |
| WDS Mode:            | Auto •                                                                                                  |
|                      | (Please choose Main AP's type of encryption, and input the wireless password)                           |
| Security Options:    | WPA-PSK/WPA2-PSK •                                                                                      |
| WEP Key Index:       | 1 •                                                                                                    |
| Authentication Type: | Open System 🔹                                                                                           |
| PassWord:            |                                                                                                    |

CH-5506 Mägenwil

Hintermättlistrasse 1 | T +41 62 887 27 37 | info@ceconet.ch F +41 62 887 27 39 www.ceconet.ch

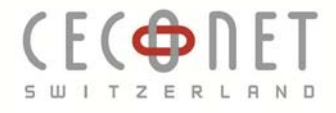

### 1.11. Neustart zum Abschluss

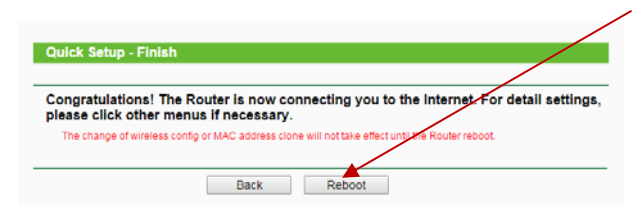

#### 1.12. Notebook mit bestehendem WLAN verbinden

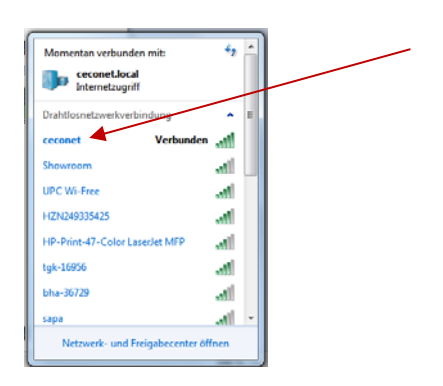

### Netzwerkkabel einstecken 1.13.

### Verbindung kontrollieren 1.14.

Menu am Projektor aufrufen -> Netzwerk -> Netzwerkinfo wired LAN